## Anleitungen für das Online-Banking der Mercedes-Benz Bank.

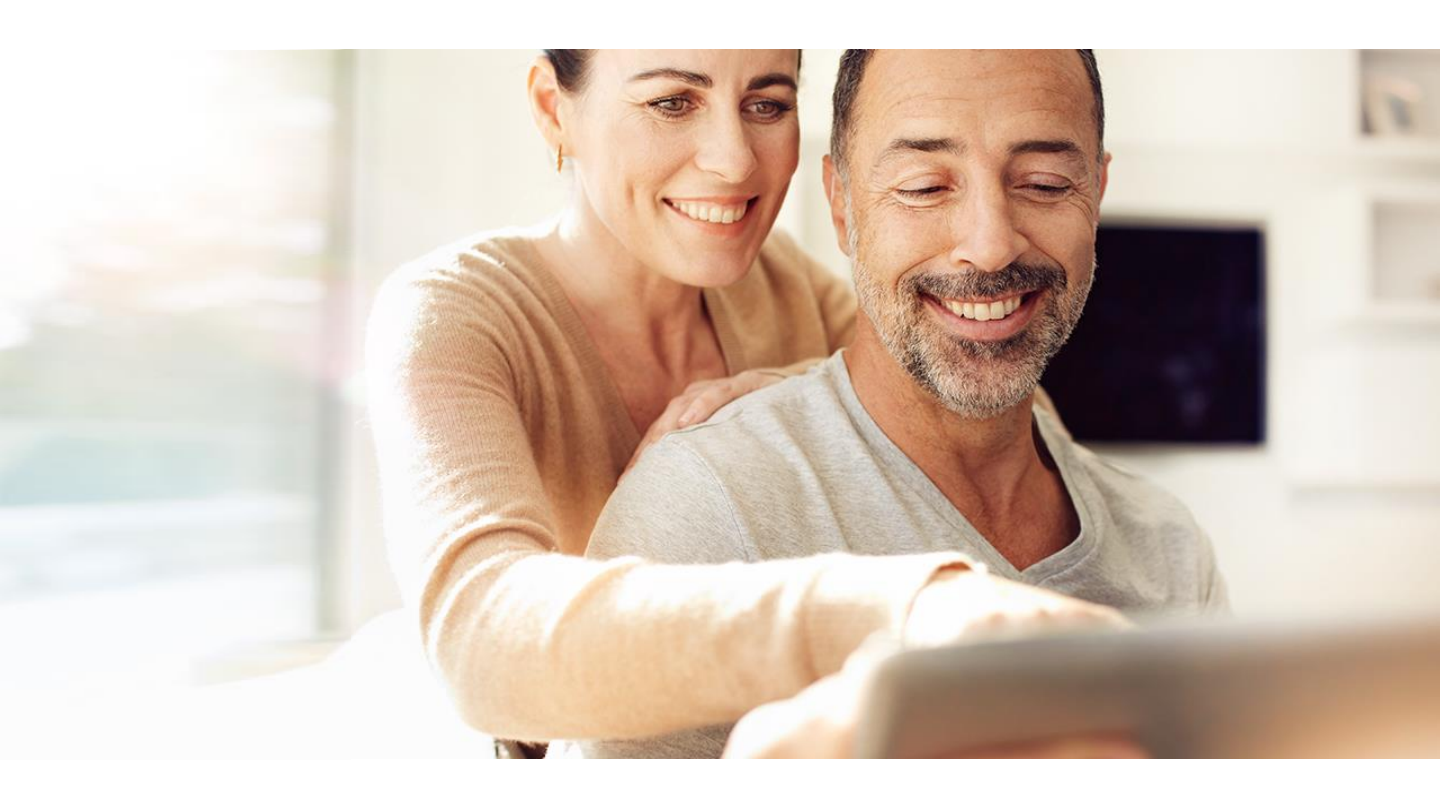

### 01

Login und Konto-Übersicht

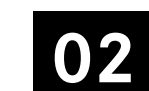

Überweisung durchführen

03

Kontoeröffnung

04

Anfrage Service-Center

### 05

Persönliche Einstellungen

## Navigation im Online-Banking.

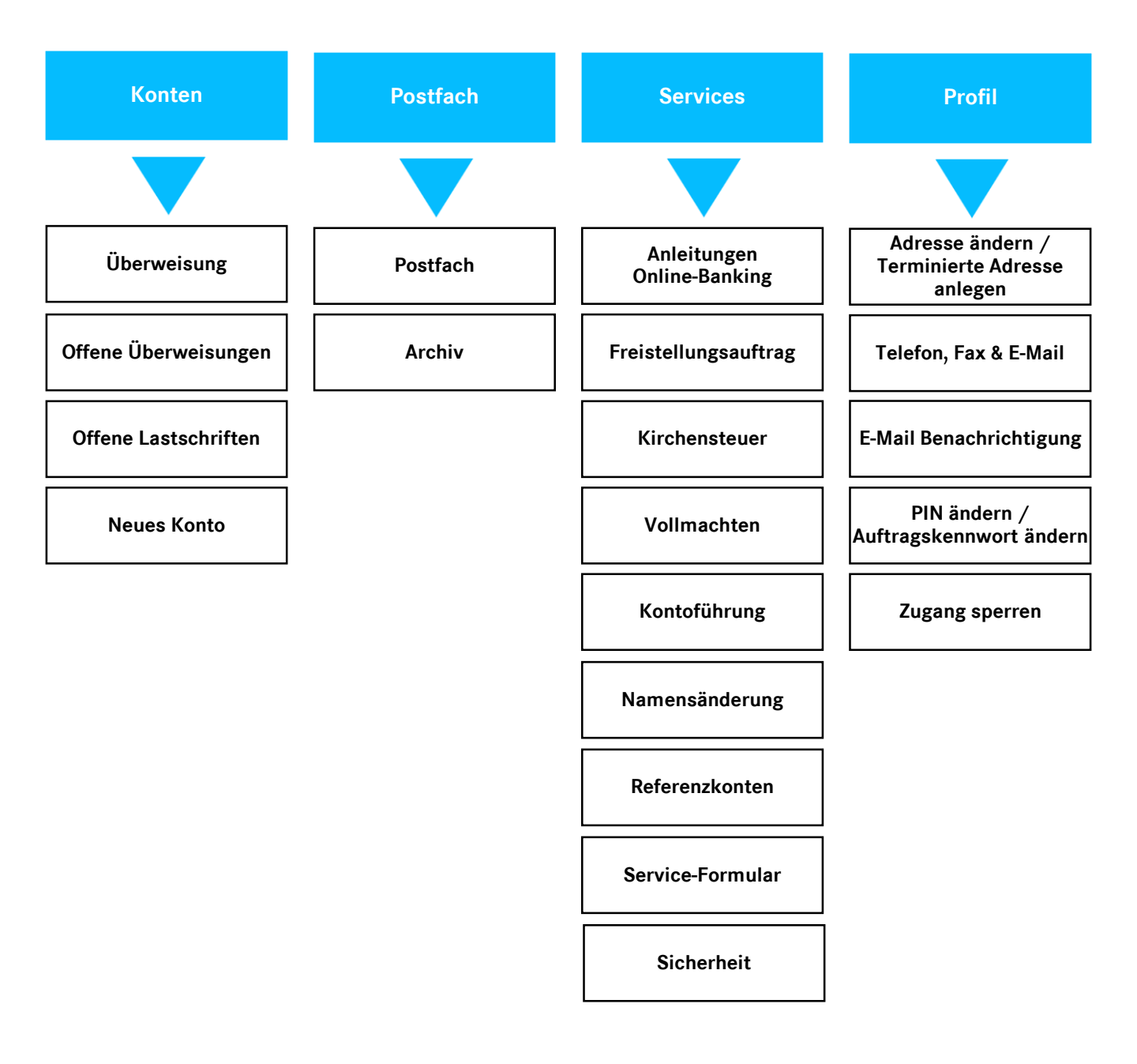

## 1. Login und Konto-Übersicht.

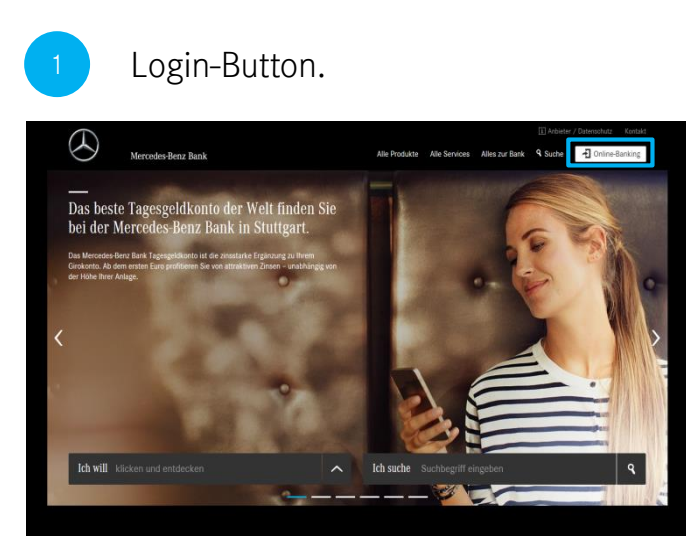

Den Login-Button für Ihren Online-Banking Zugang finden Sie wie gewohnt auf unserer Website oben rechts.

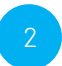

### Zugangsdaten eingeben.

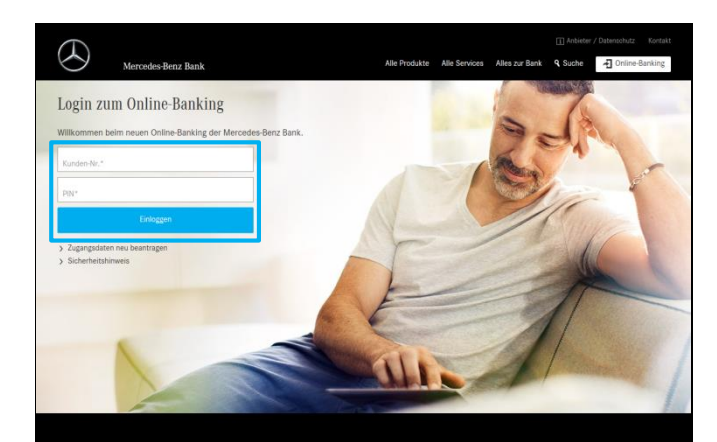

Auf der Login-Seite können Sie Ihre Kunden-Nr. und PIN eingeben. Klicken Sie anschließend auf "Einloggen" und Sie gelangen auf die Startseite des Online-Bankings.

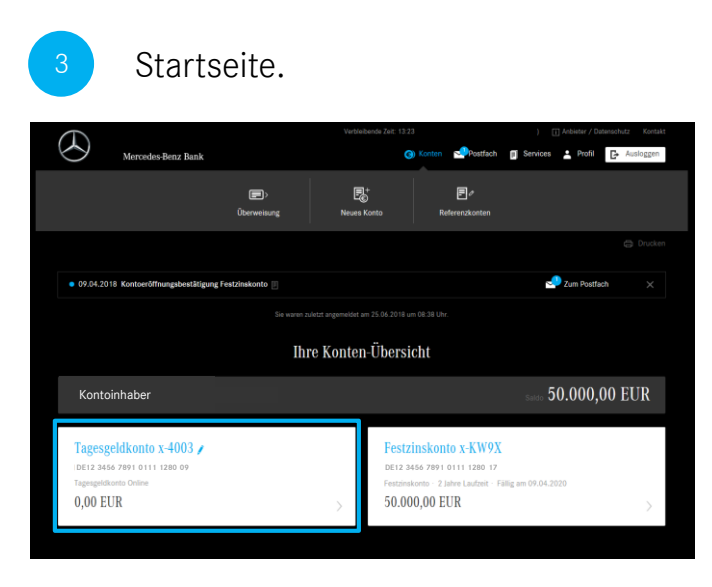

Auf der Startseite finden Sie Ihre Navigation am oberen Rand. Ihre Konten finden Sie unter "Konten-Übersicht" angeordnet in Kacheln. Durch Klick auf eine Kachel gelangen Sie zur jeweiligen Umsatzanzeige des ausgewählten Kontos.

### Umsatzanzeige.

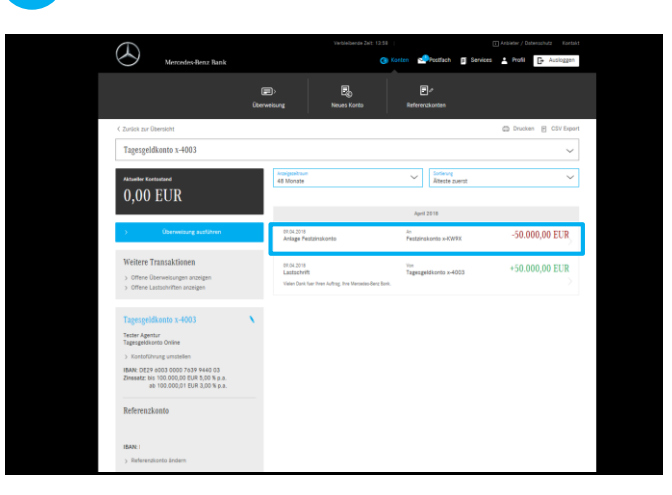

In der Umsatzanzeige können Sie Ihre Transaktionen sortieren und einsehen. Durch Klick auf eine Transaktion, öffnet sich diese in der Detailansicht.

# 2. Überweisung durchführen.

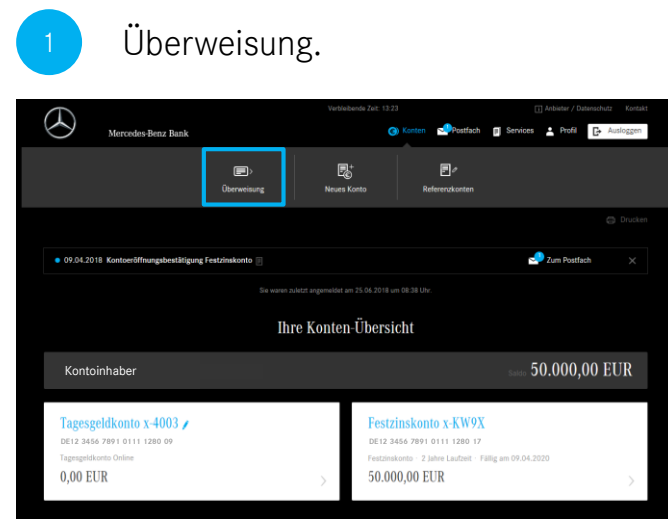

Durch Klick auf "Überweisung" in der Aktionsleiste können Sie eine Überweisung durchführen.

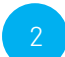

Auswahl und Eingabe.

|                   |                                                    | Verble                     | iberde Zeit: 14:51 |             |              | Anbieter / D | atenschutz Ko |
|-------------------|----------------------------------------------------|----------------------------|--------------------|-------------|--------------|--------------|---------------|
| $\bigotimes$      | Mercedes-Benz Bank                                 |                            | (3) Konten         | Postfach    | Services     | Profil       | E Auslogg     |
|                   |                                                    |                            | Offene Überweisung |             |              |              |               |
| < Zurück zur Üben | sicht                                              |                            |                    |             |              |              |               |
|                   | Neue Überweisun                                    | g                          |                    |             |              |              |               |
|                   | Auftraggeber                                       |                            |                    |             |              | 1            |               |
|                   | Kontoinhaber*                                      | ~                          | Kontoname*         |             | ~            |              |               |
|                   |                                                    |                            |                    |             |              | 1            |               |
|                   | Empfänger                                          |                            |                    |             |              | н.           |               |
|                   | Details                                            |                            |                    |             |              | ч.           |               |
|                   | Verfigbører Betrag: €                              | •                          | Ausführungstermin  |             |              |              |               |
|                   | Betrag*                                            | U                          | sofort             |             |              |              |               |
|                   | Noch 85 Zeichen                                    |                            |                    |             |              |              |               |
|                   | Vervendungszweck*<br>Vielen Dank für Ihren Auftrag | ; Ihre Mercedes-Benz Bank. |                    |             |              |              |               |
|                   | Abbrechen                                          |                            |                    | Überweisung | Bestätigen > |              |               |
|                   |                                                    |                            |                    |             |              |              |               |

Wählen Sie wie gewohnt den Auftraggeber und Empfänger aus. Darunter können Sie Betrag, Ausführungstermin und Verwendungszweck eintragen bzw. auswählen.

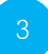

### Auftragskennwort eingeben.

| Change under Change Change Cha                                                                                                    | <u> </u>              |                                                                            |                                    |  |
|----------------------------------------------------------------------------------------------------|-----------------------|----------------------------------------------------------------------------|------------------------------------|--|
| ذلک المحالية المحالية المحال<br>حمالية المحالية المحالية المحالية المحالية المحالية المحالية المحالية المحالية المحالية المحالية المحالية المحالية المحالية المحالية المحالية المحالية المحالية المحالية المحالية المحالية المحاليمحاليمحالية المحالية المحالية المحالي                                                                                                    |                       | Discounsely autilities                                                     | Offene Überweitsungen              |  |
| Subserverising bestätigen           Autrageniet           Margeniet           Margeniet                                                                                                    | C Zurick zur Überskmt |                                                                            |                                    |  |
| Antegorie     Entermine       Material     Entermine       Material     Entermine       Material     Entermine       Entermine     Entermine       Material     Entermine       Material     Entermine       Material     Entermine       Material     Entermine       Material     Entermine       Material     Entermine       Material     Entermine       Material     Entermine       Material     Entermine       Material     Entermine                                                                                                    |                       | Überweisung bestätigen                                                     |                                    |  |
| Nation         Perspective           Statistical and and and and and and and and and and                                                                                                    |                       | Auftraggeber                                                               |                                    |  |
| 전<br>Formpre<br>Factorial Control Contro                                                                                                    |                       | Kantoritaber                                                               | Kantoname<br>Togeogektikonto =8006 |  |
| Foreinger<br>Foreinaler<br>Bistister<br>Der<br>Foreinaler<br>Foreinaler<br>For |                       | IBAN,<br>Barkitamir MERCEDED-BENE BANK AD                                  |                                    |  |
| Control     Monoport       Distance                                                                                                    |                       | Emptiloger                                                                 |                                    |  |
| All Statement<br>Sector Market Statement<br>Market Statement<br>Market S                                                                                                    |                       | Kontoirhaber                                                               | Kontoname<br>Referenzikonto        |  |
| Details Image 4 Automorphism State Watersgrapestal Watersgrapestal Watersgrape                                                                                                    |                       | IBAN:<br>Bankname                                                          |                                    |  |
| Mary M. Automption<br>Bit 2014<br>Weekground<br>State of an and a stream the beside for the<br>Automation of the stream that an an an and a stream that and a stream that an and a stream that a stream that a strea                                                                                                    |                       | Details                                                                    |                                    |  |
| Verennengened<br>Vieler Dars for here Auftrag hve Mersalen ders Bans.<br>Auftragsismount*                                                                                                    |                       | Betrag in 4<br>50,00                                                       | Authiningsideum<br>04.07.2016      |  |
| Autragalisminet*                                                                                                    |                       | Verwendungsbeck<br>Vielen Donis fuer Ihren Auftrag, Ihre Mercedes-Berg Ban |                                    |  |
|                                                                                                    |                       | Auftragskernwart*                                                          |                                    |  |

Überprüfen Sie Ihre Eingaben und bestätigen Sie Ihre Überweisung unten mit dem Auftragskennwort.

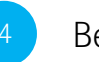

### Bestätigung.

| A Marco                |                                                                 | Gi Konten 🛃 Nustitush 🖉 S           | lenkes Ante Pati - Audiogen |
|------------------------|-----------------------------------------------------------------|-------------------------------------|-----------------------------|
|                        |                                                                 | g sufficient Offene Oberweisungen   |                             |
| ( Zarich zur Übersicht |                                                                 |                                     | C Drucken                   |
|                        | Vielen Dank!                                                    |                                     |                             |
|                        | Die Überweitung wurde erfolgreich entgegeng                     | nominer am 04.07.2016               |                             |
|                        | Auftiaggeber                                                    |                                     |                             |
|                        | Kortalnhabar                                                    | Kontoname<br>Tageageldiconto x-800s |                             |
|                        | IBAN<br>Bankname: MENGLUED DENL EMNS AG                         |                                     |                             |
|                        | Empflanger                                                      |                                     |                             |
|                        | Kevtosthabæ                                                     | Kuntoname<br>Referenzisanto         |                             |
|                        | 10AVE.<br>Barikitarre.                                          |                                     |                             |
|                        | Details                                                         |                                     |                             |
|                        | Berrug in 6<br>50,00                                            | Audithungdotum<br>04.07.2016        |                             |
|                        | Verwenkingszweck<br>Vielen Dank fuer ihren Auftrag, ihre Mercec | eo-Deriz Tanii.                     |                             |

Auf der Bestätigungsseite erhalten Sie nochmals Ihre getätigten Eingaben in einer Übersicht.

## 3. Kontoeröffnung.

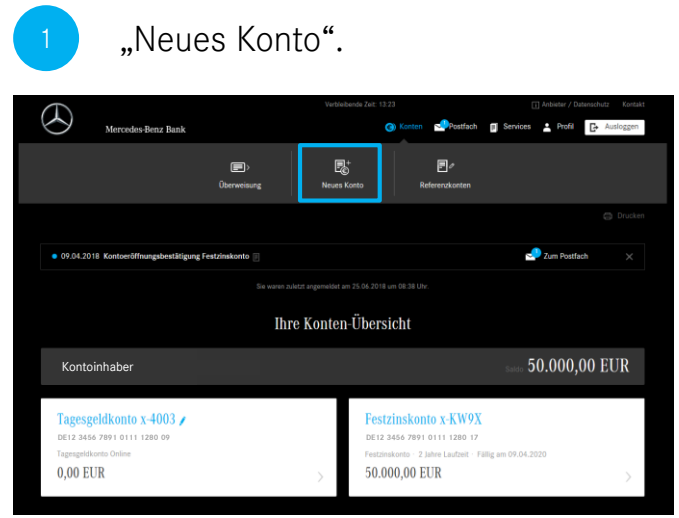

Klicken Sie auf "Neues Konto" in der Aktionsleiste.

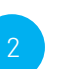

### Kontoart auswählen.

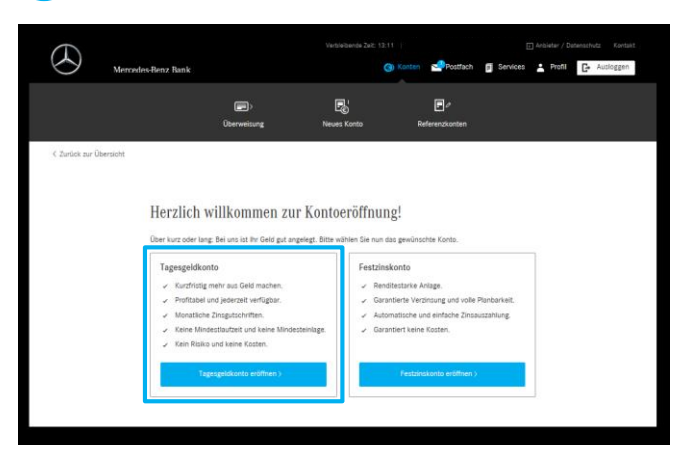

Wählen Sie anschließend die gewünschte Kontoart aus.

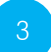

### Eingabe Ihrer Daten.

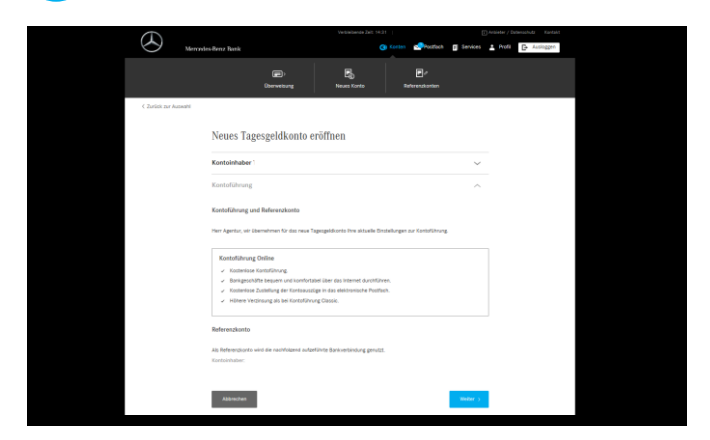

Nach Auswahl des Kontoinhabers bestätigen Sie auf der Folgeseite bitte die rechtlichen Hinweise.

### Bestätigung.

| Mercades-Benz Bank  |                                  |                             | nin Postach          | Services         | 1 Pull | B Austogen |
|---------------------|----------------------------------|-----------------------------|----------------------|------------------|--------|------------|
|                     | )<br>Deriviting                  | Eg.<br>Names Korts          | ₽¢<br>Beleverskorten |                  |        |            |
| Gescha              | afft! Ihr Tagesgeldko            | onto ist nur noch           | einen Klick          | entfernt         |        |            |
| litte besti         | itigen Sie die folgenden Angaber | n durch die Eingabe Ihres A | uftragskennwortes.   |                  |        |            |
| Kantainh            | aber                             |                             |                      |                  |        |            |
|                     |                                  |                             |                      |                  |        |            |
| Kontofüh            | rung und Referenzionito          |                             |                      |                  |        |            |
| Kontofale<br>Online |                                  |                             |                      |                  |        |            |
| Referencia          | anto (BAM                        | Konseinaber                 |                      |                  |        |            |
| Kenthad             | 6.4                              |                             |                      |                  |        |            |
| Auttopher           | onword*                          |                             |                      |                  |        |            |
| A Deliver           |                                  |                             | A-044                | and the second   |        |            |
|                     |                                  |                             |                      | bened to balance |        |            |

Überprüfen Sie bitte Ihre Eingaben und bestätigen Sie diese mit Ihrem Auftragskennwort.

## 4. Anfrage Service-Center.

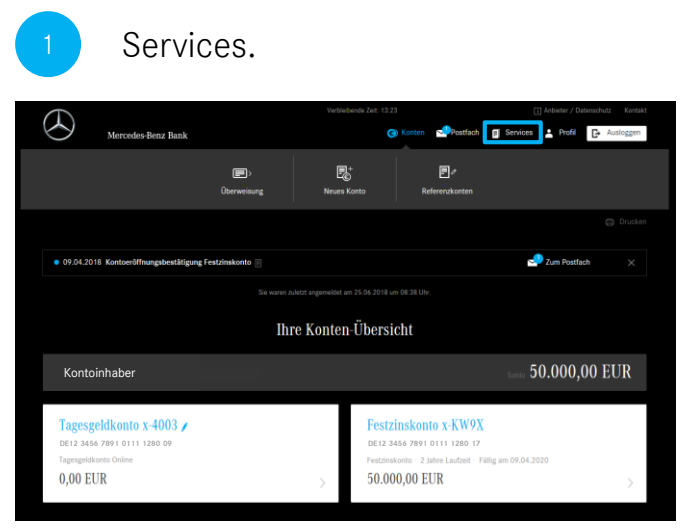

Durch Klick auf "Services" gelangen Sie in den Self-Services Bereich, in welchem Sie das "Service-Formular" finden.

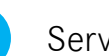

### Services-Übersicht.

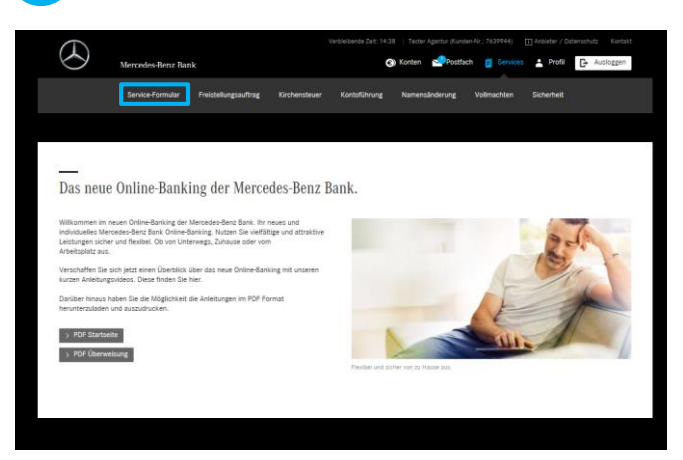

Klicken Sie anschließend auf "Service-Formular" in der Aktionsleiste.

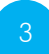

#### Service-Formular ausfüllen.

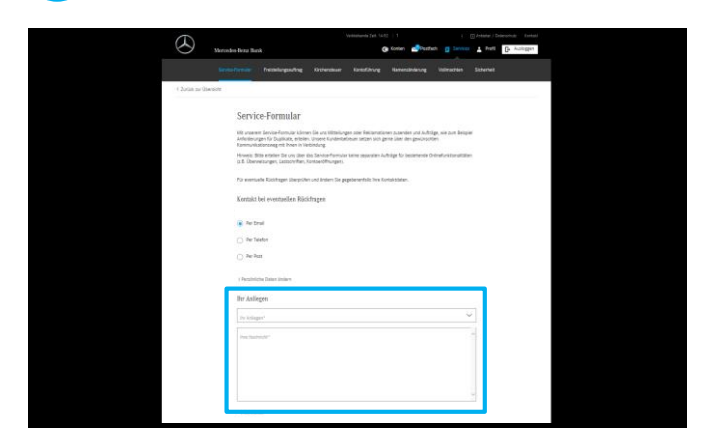

Wählen Sie im Service-Formular Ihren gewünschten Kontaktweg und Ihr Anliegen aus und schreiben Sie Ihre Mitteilung in das Textfeld.

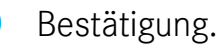

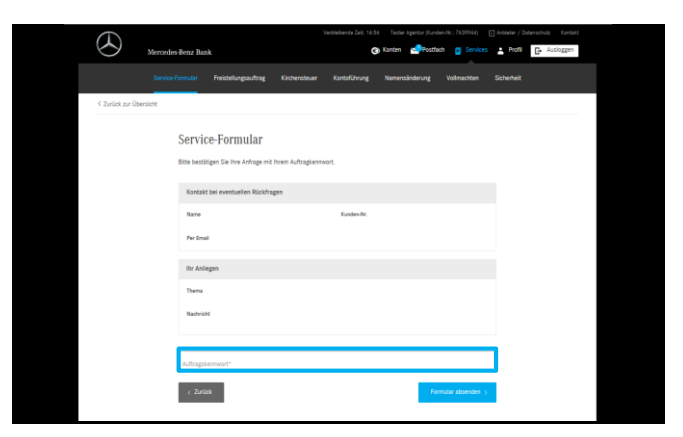

Bestätigen Sie anschließend Ihre Anfrage mit dem Auftragskennwort und klicken Sie auf "Formular absenden".

> Bitte nutzen Sie das Kontaktformular nicht für Aufträge zu denen separate Funktionen verfügbar sind, z.B. Überweisungen oder Kontoeröffnungen.

## 5. Persönliche Einstellungen.

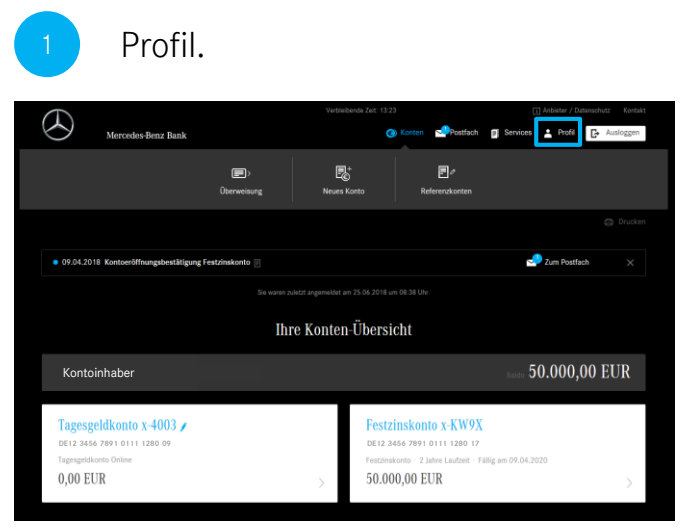

Klicken Sie auf "Profil", um zu Ihren persönlichen Einstellungen zu gelangen.

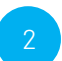

Ändern von Einstellungen.

| $\overline{D}$                                                                                                    |                                                                                                    |                                                                                                    |                               |  |
|----------------------------------------------------------------------------------------------------|----------------------------------------------------------------------------------------------------|----------------------------------------------------------------------------------------------------|-------------------------------|--|
| Mercedes-Benz Bank                                                                                                 | C Kanten                                                                                                    | Postlach 👩 Services 🛔 Profil 👔                                                                                                    | <ul> <li>Autiloggy</li> </ul> |  |
| istelungen för                                                                                                    |                                                                                                    |                                                                                                    |                               |  |
| Adressen<br>Stewenster<br>74948 Burger<br>Markenster<br>Markenster<br>Schall & Telefon<br>Report-Parts de<br>Laure | Kommunikation     Kommunikation     Southers for an     Southers for an     Southers for an     Southers for an     Southers     Southers     Southers     A souther     Southers     Contained     Southers     Southers | EXPERSION<br>bet on un later Probable und<br>farmer version<br>in the second second second second<br>the second second second second second<br>second second second second second second<br>second second second second second second<br>second second second second second second<br>second second second second second second<br>second second second second second second<br>second second second second second second second<br>second second second second second second second<br>second second second second second second second<br>second second second second second second second<br>second second second second second second second second<br>second second second second second second second second<br>second second second second second second second second<br>second second second second second second second second<br>second second second second second second second second<br>second second second second second second second second second<br>second second second second second second second second second second<br>second second second second second second second second second second second<br>second second | 🖌 Ändern                      |  |
| +49 711 5689896                                                                                                    | Ihre persönlich                                                                                                    | ien Zugangsdaten                                                                                                    |                               |  |
|                                                                                                    | PIN *****<br>Auftragskentwort                                                                                                    |                                                                                                    | / Ändern<br>/ Ändern          |  |

Durch Klick auf "ändern" in der oberen rechten Ecke jeder Kachel können Sie Ihre Einstellungen anpassen. Ändern Sie beispielsweise Ihre Adresse.

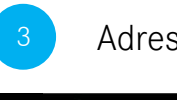

#### Adresse ändern.

| $(\Delta)$           |                             |          |          |          |        |           |
|----------------------|-----------------------------|----------|----------|----------|--------|-----------|
| 0                    | Aeroides-Benz Bank          | C Konten | Pestfach | Services | Profil | Auslaggen |
|                      |                             |          |          |          |        |           |
| < Zurück zur Übersie | M S                         |          |          |          |        |           |
|                      | Research and the second     |          |          |          |        |           |
|                      | Kontaktdaten andern         |          |          |          |        |           |
|                      | Adressdaten ändern          |          |          | ~        |        |           |
|                      |                             |          |          |          |        |           |
|                      | Adresse                     |          |          |          |        |           |
|                      | 2rdv'                       |          | Norma*   |          |        |           |
|                      |                             |          |          |          |        |           |
|                      | R2* 01*                     |          |          |          |        |           |
|                      |                             |          |          |          |        |           |
|                      |                             |          |          |          |        |           |
|                      | Disseicherde Versandadiense |          |          |          |        |           |
|                      |                             |          |          |          |        |           |
|                      |                             |          |          |          |        |           |
|                      | E-Mail & Telefon andern     |          |          | ~        |        |           |
|                      |                             |          |          |          |        |           |
|                      |                             |          | -        |          |        |           |
|                      | Abbrechen                   |          | Anderun  |          |        |           |

Ändern Sie Ihre Adressdaten und bestätigen Sie Ihre Änderung unten mit dem Auftragskennwort. Klicken Sie anschließend auf "Speichern".

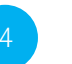

### Profil-Übersicht.

| (                                               |          | States - Anti-                                                                                                    |          |
|-------------------------------------------------|----------|----------------------------------------------------------------------------------------------------|----------|
| hternindane Benz, Bank                          |          | Chones Therefore R serves View                                                                                                    | G. yeard |
|                                                 |          |                                                                                                    |          |
| Adressen                                        | 🖌 Ändern | Kommunikationswege                                                                                                    |          |
| Siemensstr. 7<br>70469 Stuttgart<br>Deutschland |          | So möchten Sie aktuell von uns über Produkte und<br>Dienstleistungen informiert werden<br>— elektronische Post                                                                                              |          |
| Zukünfline Advensen                             |          | Post<br>Telefon                                                                                                    |          |
| > Adresse mit Terminierung hinzufligen          |          | Selbotventändlich können Sie Inre Einwilligung jederzeil über<br>unter Senice-Fornular im Online-Banking, telefonisch, schriftlich<br>oder per E-Maß an geldanlagen@mercedeb-benz-bank.com<br>zurücknehmen. |          |
| E-Mail & Telefon                                | / Ändern | E-Mail Benachrichtigungen                                                                                                    | / Ander  |
| agentur@test.de<br>E-Mai                        |          | Lassen Sie sich über neue Informationen in Ihnem<br>elektronischen Postfach per E-Mail benachrichtigen.                                                                                                    |          |
| +49 711 508989                                  |          |                                                                                                    |          |
|                                                 |          | Ihre persönlichen Zugangsdaten                                                                                                    |          |
|                                                 |          | PIN                                                                                                    | / Ander  |
|                                                 |          | Auftragskennwort                                                                                                    | / Ande   |

Anschließend gelangen Sie in die Profil-Übersicht. Nach Speicherung der Daten können Sie weitere Änderungen vornehmen.